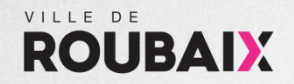

Juin 2020

# Chorus Portail Pro

« Déposer et envoyer une facture via le portail chorus»

Guide CPP - Ville de Roubaix

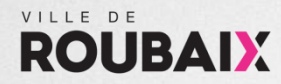

### Etape 1: création du compte

- A. <u>https://chorus-pro.gouv.fr</u>
- B. Créer le compte de la personne qui se chargera de déposer les factures pour le compte de l'entreprise en saisissant une adresse mail et le numéro de Siret (Entreprise)

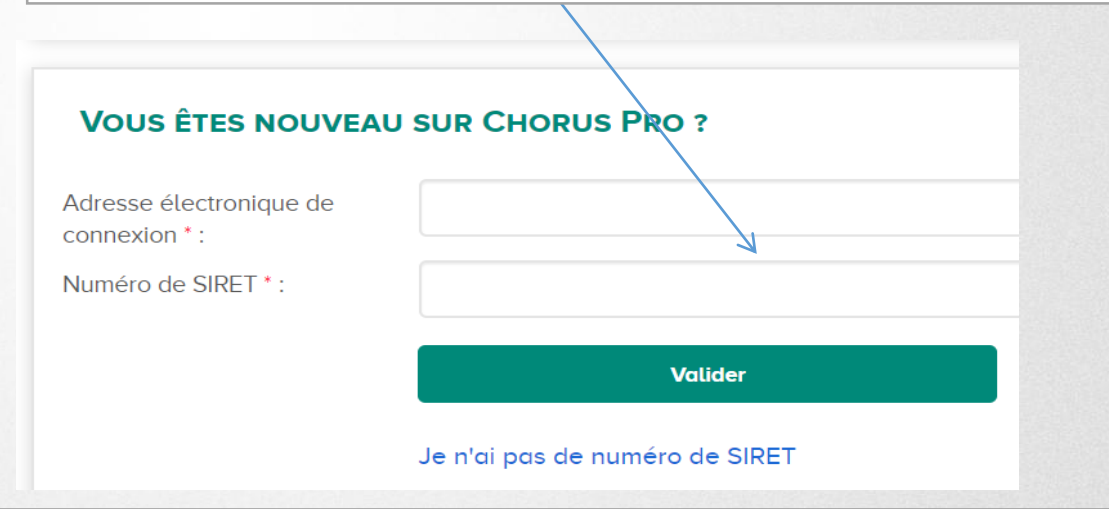

### **ROUBAIX** Etape 2: Activation et rattachement du compte

#### Activation du compte

- Choisir un mot de passe (12 caractères minimum utilisant Majuscules, Minuscules, Chiffres et Caractères spéciaux)
- Choisir une question secrète

#### Rattachement à une structure

- Il consiste à rattacher le compte utilisateur, créé précédemment, à une structure : La structure est l'entreprise ou l'organisme pour lequel l'utilisateur va déposer les factures (Un utilisateur peut être rattaché à plusieurs structures)
- Retourner sur chorus portail pro : https://chorus-pro.gouv.fr
- Choisir l'onglet « Mon compte »
- Cliquer sur la rubrique « Mes rattachements aux structures »
- Cliquer sur « + Demander un rattachement »
- Utiliser l'outil « Rechercher » par le n° de SIRET
- ♦ Si la structure existe, cocher la case Sélection et cliquer sur Sélectionner

### **ROUBAIX** Etape 2: Activation et rattachement du compte

- Si la structure n'existe pas, cliquer sur « + saisir une nouvelle structure »
  - Saisir le n° SIRET
  - Mettre à jour le statut : Actif
  - Applications utilisées: Demande de paiement
  - Si ce n'est pas fait, renseigner toutes les zones obligatoires (\*)
  - Laisser les autres zones par défaut
  - Cocher la case Sélection et cliquer sur Sélectionner
  - Vérifier les données proposées et saisir une date de début de validité (elle doit être égale ou postérieure à la date du jour)
  - Cliquer sur valider
  - ♦ L'entreprise apparaît désormais dans la liste « Mes rattachements aux structures »
  - ♦ Fermer le navigateur

#### **ROUBAIX** Etape 3: Dépôt des factures

#### Deux méthodes :

VILLE DE

♦ via l'accès rapide « Déposer une facture » sur l'accueil connecté

| FIL D'ÉVÉNEMENTS                                                                                                    | ACTUALITÉS                                                                                                    |
|----------------------------------------------------------------------------------------------------|----------------------------------------------------------------------------------------------------|
| 9/06/2020 : - Un ou plusieurs événements dans l'espace Pactures émises - Un ou plusieurs événements dans l'espace Pactures reçues (Un ou plusieurs événements dans l'espace Pactures reçues 7/06/2020 : - Un ou plusieurs événements dans l'espace Pactures reçues 6/06/2020 : - Un ou plusieurs événements dans l'espace Pactures reçues 6/06/2020 : - Un ou plusieurs événements dans l'espace Pactures reçues 6/06/2020 : - Un ou plusieurs événements dans l'espace Pactures reçues 6/06/2020 : - Un ou plusieurs événements dans l'espace Pactures reçues 6/06/2020 : - Un ou plusieurs événements dans l'espace Pactures reçues 6/06/2020 : - Un ou plusieurs événements dans l'espace Pactures reçues 6/06/2020 : - Un ou plusieurs événements dans l'espace Pactures reçues 6/06/2020 : - Un ou plusieurs événements dans l'espace Pactures reçues | [COMM] ¿ Maintenance prévue le 10 juin 2020 de 13h00 à 16h00 Date de publication : 05/06/2020     Nous vous informos qu'une opération de maintenance est prévue le mercredi 10 juin de 13h00 à 16h00.     Ces travaux ant peur objectif la mise en production d'une nouvelle version de Chorus Pho (72,3.4.26).     Le portait Chorus Pro dinsi que les services API et EDI restent disponibles durant cette intervention. |
| Un ou plusieurs événements dans l'espace Factures émises                                                                                                    | Services impactés durant l'opération :                                                                                                    |
| <ul> <li>On ou plusieurs evenements dans l'espace Pactures reçues</li> </ul>                                                                                                    | <ul> <li>ClaudiA et LiveChat indisponible entre 13h20 et 14h20</li> </ul>                                                                                                    |

Via l'onglet « Factures émises

| Accueil conner<br>Mon compte | TÉ FACTU   | RES À VALIDER FACTURES ÉMISES | Factures reçues  | Sollicitations émises | Sollicitations regues |
|------------------------------|------------|-------------------------------|------------------|-----------------------|-----------------------|
| Synthèse                     | Rechercher | Tableau de bord Salsir factur | e Dépôt factures | Liste fiscale Arc     | hives                 |
|                              |            |                               |                  |                       |                       |
|                              |            | Dépôt d'une nouvelle factur   | e                |                       |                       |
|                              |            | * Choix du fichier à Importer |                  |                       | ±.                    |
|                              |            | Annuler                       |                  |                       |                       |

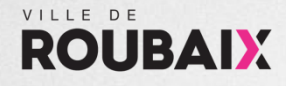

# **Etape 3: Dépôt des factures**

#### CADRE EMETTEUR

- 1. Choix du fichier à déposer : piocher le document PDF correspondant à la facture à déposer
- 2. Format de dépôt : choisir PDF non signé sauf si la facture a fait l'objet d'une signature électronique ; dans ce cas, choisir PDF signé (signature PADES)
- 3. Cadre de facturation : « A1 Dépôt par un fournisseur d'une facture »

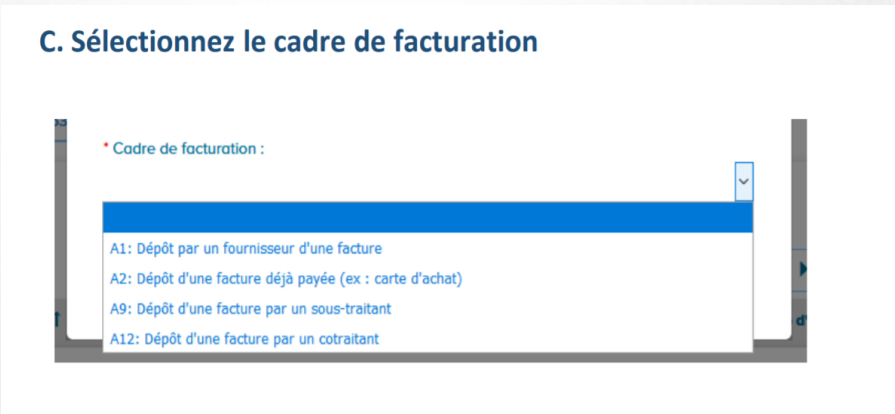

 Chorus Pro pré-remplit les champs à saisir à partir des données qui ont été reconnues.
 A vous de les vérifier et de les corriger si besoin

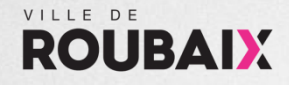

## **Etape 3: Dépôt des factures**

#### CADRE EMETTEUR

- 4. CADRE EMETTEUR Choix de la structure et du service : le cas échéant, sélectionner la structure et le service pour lequel vous déposez la facture en tant qu'émetteur
- 5. CADRE EMETTEUR Sélection du SIRET de la ville 21590512600011
- 6. CADRE DESTINATAIRE Code service\* : vous devez sélectionner le code service présent sur le bon de commande

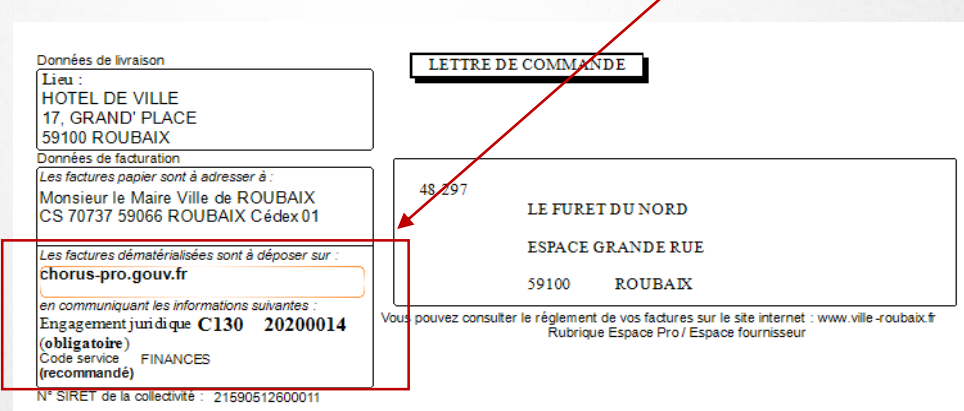

La liste des codes services de la ville est indiquée en page 10 de ce guide.

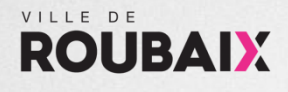

# **Etape 3: Dépôt des factures**

#### CADRE REFERENCES

- 1. Numéro : il s'agit de votre numéro de facture
- N° engagement (OBLIGATOIRE) : il s'agit de la référence « engagement juridique » qui apparait sur la lettre de commande (voir diapositive précédente)
   /!\ Un format de saisie doit être respecté : LCCC AAAACCCC ex: I250 20190017 ou LCCCAAAACCCC ex: H23020190189
- 3. Numéro du marché : référence du marché signé avec la ville le cas échéant

#### CADRE MONTANTS TOTAUX

- 1. Montant HT : Montant HT de la facture
- 2. Montant TVA : Montant de la TVA facturé
- 3. Montant net à payer: Montant de la TVA facturé

#### CADRE PIECES JOINTES

Cette espace permet de déposer d'autres documents tels que la lettre/bon de commande, le PV, le DGD, etc.

### **ROUBAIX Etape 4 : Soumettez votre** facture

# Valider et envoyer

Une fois votre facture dûment complétée, cliquez sur Valider et envoyer pour la transmettre à votre client public

| over                                                                   | PIÈCES JOINT                                    | ES Ligne(s) par page 5 V Pagination (1sur 1)                                 | Montont TTC :<br>0.00                                 |
|------------------------------------------------------------------------|-------------------------------------------------|------------------------------------------------------------------------------|-------------------------------------------------------|
|                                                                        | ighe                                            | Designation +1 Nom au nomer +1 Actions                                       | Net à payer                                           |
|                                                                        | Facture PDF                                     | bon_commande_sarai 🗹 🛓 🗌                                                     |                                                       |
|                                                                        |                                                 | Supprimer pièces jointes Télécharger pièces jointes Ajouter une piece jointe | Saisir le détail de la TVA<br>(Focultatif) Détail TVA |
| $\rightarrow$                                                          |                                                 |                                                                              |                                                       |
|                                                                        |                                                 | Annuler Enregistrer                                                          | en mode Brouillon Valider et envoyer                  |
| Une fenêtre de co<br>En cas d'erreur, vo<br>Cliquez sur <b>Confirr</b> | nfirmation<br>ous pouvez<br><b>mer et env</b> e | s'affiche à l'écran.<br><i>Annuler.</i><br>oyer.                             |                                                       |
| RÉCAPITULATIF                                                          |                                                 |                                                                              |                                                       |
| Fournisseur : 79809413200015                                           | - NVZ P Date :                                  | : 24 janv. 2020                                                              |                                                       |
| La facture nº0500 est validée, e                                       | elle est en cours de t                          | transmission au service concerné.                                            |                                                       |
| Certificat de dépôt n° :                                               |                                                 | u2OBGDgbauUQ9Z0WVxAQGOPxBRkzzRFiV3SC8tJAQ0                                   | Dk-                                                   |
| Montant HT après remise globale                                        |                                                 | 1000,00 EUR                                                                  |                                                       |
| Montant TVA :                                                          |                                                 | 200,00 EUR                                                                   |                                                       |
| Montant TTC :                                                          |                                                 | 1200,00 EUR                                                                  |                                                       |
| Montant à payer :                                                      |                                                 | 1200,00 EUR                                                                  |                                                       |
| Exporter le certif                                                     | ficat de dépôt                                  | Visualiser to facture                                                        |                                                       |

Guide « Déposer et envoyer une facture via le portail chorus »

### ROUBAIX Annexe : Liste des codes services de la ville

| N° | Code du service         | Nom du service                 |
|----|-------------------------|--------------------------------|
| 1  | FACTURES_PUBLIQUES      | Service des factures publiques |
| 2  | CIMETIERE               | Cimetière communal             |
| 3  | PETITE_ENFANCE          | Petite enfance                 |
| 4  | INFORMATIQUE_TELEPHONIE | Informatique et Téléphonie     |
| 5  | ATELIERS_MUNICIPAUX     | Ateliers Municipaux            |
| 6  | RESSOURCES_HUMAINES     | Ressources humaines            |
| 7  | CONSERVATOIRE           | Ecole Nationale de Musique     |
| 8  | ESPACES_VERTS           | Espaces verts                  |
| 9  | GARAGE_MUNICIPAL        | Garage Municipal               |
| 10 | MAIRIE_QUARTIER_EST     | Mairie de quartier Est         |
| 11 | IMPRIMERIE              | Imprimerie                     |
| 12 | MEDIATHEQUE             | Médiathèque                    |
| 13 | MAIRIE_QUARTIER_NORD    | Mairie de quartier Nord        |
| 14 | MAIRIE_QUARTIER_OUEST   | Mairie de quartier Ouest       |
| 15 | POLICE_MUNICIPALE       | Police municipale              |
| 16 | REGIE_SPECTACLES        | Régie spectacles               |
| 17 | HABITAT_HYGIENE         | Habitat et Hygiène             |
| 18 | MAIRIE_QUARTIER_SUD     | Mairie de quartier Sud         |
| 19 | SERVICE_INTERIEUR       | Service Intérieur              |
| 20 | COMMUNICATION           | Communication                  |
| 21 | AMENAGEMENT             | Aménagement                    |
| 22 | FINANCES                | Finances                       |
| 23 | MUSEE                   | Musée La Piscine               |

| N° | Code du service                          | Nom du service                                         |
|----|------------------------------------------|--------------------------------------------------------|
| 24 | PROPRETE_URBAINE                         | Propreté urbaine                                       |
| 25 | SPORTS                                   | Sports                                                 |
| 26 | ANIMATION                                | Animation                                              |
| 27 | DIRECTION_GENERALE_SERVICES              | Direction Générale des Services                        |
| 28 | ECONOMIE_COMMERCE                        | Economie et Commerce                                   |
| 29 | IMMOBILIER_URBANISME                     | Immobilier et Urbanisme                                |
| 30 | VIE_ASSOCIATIVE                          | Vie associative                                        |
| 31 | JURIDIQUE_ASSURANCES_MARCHES_P<br>UBLICS | Service juridique, Assurances,<br>Marchés publics      |
| 32 | CABINET_DU_MAIRE                         | Cabinet du Maire et secrétariat des<br>élus            |
| 33 | ETAT_CIVIL_ELECTIONS                     | Etat Civil et Elections                                |
| 34 | CULTURE                                  | Culture                                                |
| 35 | ENTRETIEN_MAINTENANCE                    | Entretien Maintenance                                  |
| 36 | ESPACES_PUBLICS                          | Espaces Publics (y compris éclairage public et voirie) |
| 37 | GRANDS_PROJETS                           | Grands Projets                                         |
| 38 | DEVELOPPEMENT_DURABLE                    | Développement durable                                  |
| 39 | POLITIQUE_DE_LA_VILLE                    | Politique de la Ville                                  |
| 40 | EDUCATION_JEUNESSE                       | Services Education et Jeunesse                         |
| 41 | PROPRETE_URBAINE                         | Propreté urbaine                                       |
| 42 | SPORTS                                   | Sports                                                 |
| 43 | ANIMATION                                | Animation                                              |
| 44 | DIRECTION GENERALE SERVICES              | Direction Générale des Services                        |

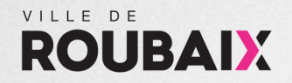

# CONTACTS

Standard dépenses : 03.20.66.46.61 comptabiliteresponsables@ville-roubaix.fr